## **Recording Students Monthly Attendance**

Step 1: Goto Students Information, Click on Class menu

| SchoolAdmin              |
|--------------------------|
| Admin Master ♦           |
| Students Information 🛛 🛸 |
| 쵫 Students               |
| 📉 Student Slabs          |
| 🕹 Attendance             |
| 🖹 Attendance Report      |
| Application Students     |
| Promote Students         |
| Masters ♦                |
| Developed By             |

**Student Monthly Attendance** 

In this menu User can enter the monthly attendance of all students with respect to their Class and Section and Number of days class conducted in respective month.

This will help in Printing Attendance report of individual student and Class Attendance report.

**Individual attendance report** will be useful to provide student at the end of the academic year or at the end of test and term result.

Class attendance report is useful for maintaining the attendance report of all the class in every Academic yea

• You may also give attendance on daily basis in **Daily Attendance module** which you can get on Upgrading your SchoolAdmin Lite.

## Step 2: Once you click on Attendance menu in the masters, attendance master will be opened as shown below.

- 1. Select Class
- 2. Select Section
- 3. Select the Month for which you are entering the attendance
- 4. Enter the total number of working days of the respective month.
- 5. Click on Filter. You will be able to view the below window.

| Enter Attendance<br>Class*Select S | ection*Select | ▼ Month*   | Select- 💌 Total | Days       | Filter Re | eset |
|------------------------------------|---------------|------------|-----------------|------------|-----------|------|
| Poll No A                          | Attendanc     | e Master   |                 |            |           |      |
| SI.No.                             | - Student \$  | Total Days | Present Days    | Percentage |           |      |
| Update Delete                      |               |            |                 |            |           |      |

6. Enter number of days the respective student has attended in the month you have selected above. Example : I Std , Section A , Month July , Total working days 27.

7. Click on update button.

| С      | lass* I Std | ▼ Section        | * A 💌 Month       | * Jul 💌 Total | Days 27    | Filter Rese |
|--------|-------------|------------------|-------------------|---------------|------------|-------------|
|        |             |                  |                   |               |            |             |
|        |             |                  | Attendance Master |               |            |             |
| SI.No. | Roll No +   | Student +        | Total Days        | Present Days  | Percentage |             |
|        | 1           | Kruthi<br>Shetty | 27                |               | 0          |             |
| 2      | 103         | Priya Patil      | 27                |               | 0          |             |
| 1      | 102         | Sujay            | 27                |               | 0          | 1           |

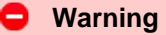

User cannot enter Present days more than the Total working days. You will get a message saying *Please enter Present Days less than No of Classes Conducted*.

8. Finally click on update, Attendance Master will be as shown below.

|        | lass*   I Std | ▼ Sec            | tion* A      | Month* Jul 💌 T | otal Days 27 | Fil | ter Re |
|--------|---------------|------------------|--------------|----------------|--------------|-----|--------|
|        |               |                  |              |                |              |     |        |
|        |               |                  | Attendance M | aster          |              |     |        |
| SI.No. | Roll No +     | Student +        | Total Days   | Present Days   | Percentage   |     |        |
|        | 1             | Kruthi<br>Shetty | 27           | 26             | 96.3         |     |        |
| 2      | 103           | Priya Patil      | 27           | 23             | 85.19        |     |        |
| 3      | 102           | Sujay            | 27           | 27             | 100          |     |        |

## How to delete and update Class Attendance *Figure 1*

| En     | ter Attendan | ce               |              |                 |              |          |               |  |
|--------|--------------|------------------|--------------|-----------------|--------------|----------|---------------|--|
| C      | lass* I Std  | ▼ Sec            | tion* A      | Month* Jul 💌 Te | otal Days 27 |          | Filter Reset  |  |
|        |              |                  |              |                 |              |          |               |  |
|        |              |                  | Attendance M | aster           |              |          |               |  |
| SI.No. | Roll No +    | Student +        | Total Days   | Present Days    | Percentage   | <b>V</b> | To Select All |  |
| 1      | 1            | Kruthi<br>Shetty | 27           | 26              | 96.3         | <b>V</b> | The students  |  |
| 2      | 103          | Priya Patil      | 27           | 23              | 85.19        |          |               |  |
| 2      | 102          | Suiav            | 27           | 27              | 100          |          | 1             |  |

User can delete entire Class attendance records in case of wrong entry for wrong month and can do re-entry of the attendance for the correct month.

- 1. Select class, section, month and enter the total number of days.
- 2. Click on filter.
- 3. You will get the records as shown in above figure 1.
- 4. Select the Check box in the header to delete all the records.
- 5. Click on **delete** button.
- 6. You can do re-entry by selecting the correct month, the attendance master will look like in above figure 2.
- 7. Enter the attendance as said above.
- 8. Finally Click on Update.

Figure 2

| С      | lass* I Std | <ul> <li>Section</li> </ul> | * A 💌 Mor       | nth* Jul 💌 Total | Days 27    | Filter Rese |
|--------|-------------|-----------------------------|-----------------|------------------|------------|-------------|
|        |             |                             |                 |                  |            |             |
|        |             |                             | Attendance Mast | er               |            |             |
| SI.No. | Roll No ¢   | Student +                   | Total Days      | Present Days     | Percentage |             |
|        | 1           | Kruthi<br>Shetty            | 27              |                  | 0          |             |
| 2      | 103         | Priya Patil                 | 27              |                  | 0          |             |
| 3      | 102         | Sujay                       | 27              |                  | 0          |             |

## How to delete and update individual Student Attendance *Figure 1*

|        |           |                  | Attendance M | aster        |            |          |            |
|--------|-----------|------------------|--------------|--------------|------------|----------|------------|
| SI.No. | Roll No ¢ | Student +        | Total Days   | Present Days | Percentage |          |            |
|        | 1         | Kruthi<br>Shetty | 27           | 26           | 96.3       | <b>V</b> | To Select  |
| 1      | 103       | Priya Patil      | 27           | 23           | 85.19      |          | Individual |
| 3      | 102       | Sujay            | 27           | 27           | 100        |          | Student    |

User can delete individual student attendance record in case of wrong entry and do re-entry of the attendance for the particular student.

- 1. Select class, section, month and enter the total number of days.
- 2. Click on filter.
- 3. You will get the records as shown in above figure 1.
- 4. Select the Check box with respect to the individual student.
- 5. Click on **delete** button.
- 6. You can do re-entry by selecting the correct month, the attendance master will look like in above figure 2.
- 7. Enter the attendance as said above.
- 8. Finally Click on Update.

Figure 2

| C      | lass* I Std | ▼ Sec            | tion* A      | Month* Jul 💌 T | otal Days 27 |      | Filter Reset |
|--------|-------------|------------------|--------------|----------------|--------------|------|--------------|
|        |             |                  |              |                |              |      |              |
|        |             |                  | Attendance M | laster         |              |      |              |
| SI.No. | Roll No +   | Student +        | Total Days   | Present Days   | Percentage   |      |              |
|        | 103         | Priya Patil      | 27           | 23             | 85.19        |      |              |
|        | 102         | Sujay            | 27           | 27             | 100          |      | _            |
|        | 1           | Kruthi<br>Shetty | 27           |                | 0            | 8 98 |              |

Printing Attendance Report